In order to obtain a digital signature, click in the signature line and following the following prompts

1. Choose A new digital ID I want to create now and hit NEXT

| Add Digital ID                                                                                                    | 83  |
|----------------------------------------------------------------------------------------------------|-----|
| Add or create a digital ID to sign and encrypt documents. The certificate that comes with you                                                                                                    | r   |
| digital ID is sent to others so that they can verify your signature. Add or create a digital ID usin                                                                                                    | ig: |
| My existing digital ID from:                                                                                                    |     |
| O A file                                                                                                    |     |
| A roaming digital ID accessed via a server                                                                                                    |     |
| A device connected to this computer                                                                                                    |     |
| A new digital ID I want to create now     A new digital ID I want to create now     A new digital ID I want to create now |     |
| Cancel < Back Next >                                                                                                    |     |
|                                                                                                    |     |

2. Select Either Option and Choose NEXT

| Add Digital ID                                                                                                    | × |
|----------------------------------------------------------------------------------------------------|---|
|                                                                                                    |   |
| Where would you like to store your self-signed digital ID?                                                                                                    |   |
| New PKCS#12 digital ID file                                                                                                    |   |
| Creates a new password protected digital ID file that uses the standard PKCS#12 format.<br>This common digital ID file format is supported by most security software applications,<br>including major web browsers. PKCS#12 files have a .pfx or .p12 file extension. |   |
| Windows Certificate Store                                                                                                    |   |
| Your digital ID will be stored in the Windows Certificate Store where it will also be available<br>to other Windows applications. The digital ID will be protected by your Windows login.                                                                             |   |
|                                                                                                    |   |
|                                                                                                    |   |
|                                                                                                    |   |
|                                                                                                    |   |
|                                                                                                    |   |
| Cancel < Back Next >                                                                                                    | ] |

3. Fill in all of your information and click NEXT

| Add Digital ID             |                                                                | 8  |
|----------------------------|----------------------------------------------------------------|----|
| Enter your identity inform | nation to be used when generating the self-signed certificate. |    |
| Name (e.g. John Smith):    |                                                                |    |
| Organizational Unit:       |                                                                |    |
| Organization Name:         | Human Resources                                                |    |
| Email Address:             |                                                                |    |
| Country/Region:            | US - UNITED STATES                                             | •  |
| 🔲 Enable Unicode Suppo     | rt                                                             |    |
| Key Algorithm:             | 1024-bit RSA                                                   | •  |
| Use digital ID for:        | Digital Signatures and Data Encryption                         | •  |
| Cancel                     | < Back Next                                                    | :> |

4. Create a Password and Confirm Password. Click FINISH to complete. You will need to enter your password any time you use your digital signature

| Add Digital ID                                                                                                    | 23                                                       |
|----------------------------------------------------------------------------------------------------|----------------------------------------------------------|
| Enter a file location and password for your new digital ID file. You will need the p<br>you use the digital ID to sign or decrypt documents. You should make a note of<br>so that you can copy this file for backup or other purposes. You can later change<br>file using the Security Settings dialog. | bassword when<br>the file location<br>e options for this |
| File Name:                                                                                                    |                                                          |
| urrayjm\AppData\Roaming\Adobe\Acrobat\10.0\Security\JenniferMurray.pfx                                                                                                    | Browse                                                   |
| Password: Not Rated                                                                                                    |                                                          |
| Confirm Password:                                                                                                    |                                                          |
|                                                                                                    |                                                          |
| Cancel < Back                                                                                                    | Finish                                                   |